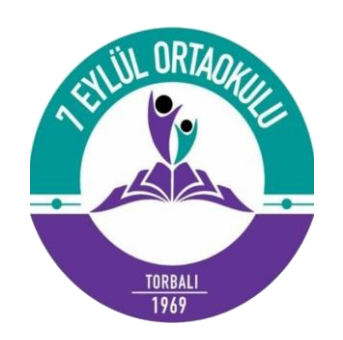

**DYK BAŞVURUSU NASIL YAPILIR?** 

https://e-kurs.meb.gov.tr/

# ADRESİNİ AÇTIKTAN SONRA ÖĞRENCİ GİRİŞİNE TIKLAYIP E-OKUL BİLGİNİZLE SİSTEME GİRİŞ YAPACAKSINIZ

|    | T.C. MİLLİ EĞİTİM BAKANLIĞI |
|----|-----------------------------|
| IJ | e-Kurs Sistemi              |

| e-Kurs Sistemi                                                                                                    |                                                                                                    |                             |                                                        |                                     |         |                           | Oğrenci                      |
|----------------------------------------------------------------------------------------------------|----------------------------------------------------------------------------------------------------|-----------------------------|--------------------------------------------------------|-------------------------------------|---------|---------------------------|------------------------------|
| Öğrenci İşlemleri 𝒴 𝒴 🕫 Yenile                                                                                              |                                                                                                    |                             |                                                        |                                     |         |                           | 🕈 Ana Sayfa 💿 Yardım 📴 Çıkış |
| Öğrenci İşlemleri AÇIKLAMA:                                                                                                 |                                                                                                    |                             |                                                        |                                     |         |                           |                              |
| Kurs Başvuru İşlemleri<br>Aynı işlem diğer Kurs Tipleri için de tekrarla<br>Kurs talepleriniz Dersi Kurs Listesine Ekle bur | k veya seçmeden <b>Dersi Kurs Listesine El</b><br>I <b>nır.</b><br>tonu ile otomatik olarak kaydedilmekted | <b>de</b> buto<br>dir. Başv | nu ile kurs talebinde k<br>urunuzu <b>Seçilen Ders</b> | ulununuz.<br>er tablosundan görüntü | üleyebi | ilirsiniz.                |                              |
| Kurs Tipi                                                                                                    | il                                                                                                    |                             | İlçe                                                   |                                     | Okul    | I                         |                              |
| 2022-2023 Eğitim Dönemi 🔻                                                                                                   | İzmir                                                                                                    | •                           | Torbalı                                                | •                                   | (74     | 47840) 7 Eylül Ortaokulu  | •                            |
| Telefon                                                                                                    | e-Mail                                                                                                    |                             |                                                        |                                     |         |                           |                              |
| +90 ()                                                                                                    |                                                                                                    |                             |                                                        | Bu                                  | rad     | lan öğretmen              |                              |
| Ders ve Öğretmen Seçimi                                                                                                    | Ders ve Öğretmen Seçimi                                                                                    |                             |                                                        |                                     | çim     | ii yapıyoruz              |                              |
| Ders Adı                                                                                                    | Öğ                                                                                                    | retmen Se                   | ç                                                      |                                     |         | Dersi Seç                 |                              |
|                                                                                                    |                                                                                                    |                             |                                                        |                                     |         |                           |                              |
| 1 Din Kültürü Ve Ahlak Bilgisi                                                                                              | •                                                                                                    | -Öğretme                    | en Seçiniz                                             |                                     |         | Dersi Kurs Listesine Ekle |                              |
| 2 Fen Bilimleri                                                                                                    | -                                                                                                    | -Öğretme                    | en Seçiniz                                             |                                     |         | Dersi Kurs Listesine Ekle |                              |
| 3 İngilizce                                                                                                    | -                                                                                                    | -Öğretme                    | en Seçiniz                                             |                                     |         | Dersi Kurs Listesine Ekle |                              |
| 4 Matematik                                                                                                    | -                                                                                                    | -Öğretme                    | en Seçiniz                                             |                                     |         | Dersi Kurs Listesine Ekle |                              |
| 5 T.C. İnkılâp Tarihi Ve Atatürkçülük                                                                                       | -                                                                                                    | -Öğretme                    | en Seçiniz                                             |                                     |         | Dersi Kurs Listesine Ekle |                              |
| Seçilen Dersler Kurs Başvurunuz Yok. !!!                                                                                    |                                                                                                    |                             |                                                        |                                     |         |                           |                              |
| Kurs Merkezi                                                                                                    |                                                                                                    |                             | Se                                                     | çilen Ders Adı                      |         | Seçilen Öğretmen          | Dersi Listeden Çıkar         |
| No records to display.                                                                                                    |                                                                                                    |                             |                                                        |                                     |         |                           |                              |

| ărenci | Ísloi | mlori |  |
|--------|-------|-------|--|
| grunu  | 13101 | mon   |  |

## **Ø** Yenile

Öğrencı İşlemlerı

Kurs Başvuru İşlemleri

X

# Digilendirme! Kurs Talep Listesinden Ders Silinmiştir

#### AÇIKLAMA:

Öğretmen Seç sütunundan Öğretmen seçerek veya seçmeden **Dersi Kurs Listesine Ekle** butonu ile kurs talebinde bulununuz.

### Aynı işlem diğer Kurs Tipleri için de tekrarlanır.

Kurs talepleriniz Dersi Kurs Listesine Ekle butonu ile otomatik olarak kaydedilmektedir. Başvurunuzu Seçilen Dersler tablosundan görüntüleyebilirsiniz.

| Kurs        | Тірі                                | il      |          | İlçe       |     |   | Okul               |                           |                     |                    |
|-------------|-------------------------------------|---------|----------|------------|-----|---|--------------------|---------------------------|---------------------|--------------------|
| 20          | 22-2023 Fğitim Dönemi               | • İzmir | •        | Torba      | alı | • | (747840) 7 Fylül ( | Ortaokulu                 |                     | •                  |
| Telet<br>+9 | ion<br>0 ()                         | e-Mail  |          |            |     |   |                    |                           | Seçimi y<br>sonra b | /aptiktan<br>uraya |
| Der         | Ders Adı                            |         | Öğretmen | Seç        |     |   |                    | Dersi Seç                 | tikliyort           | JZ                 |
| 1           | Dın Kültürü Ve Ahlak Bılgısı        |         | Seta Şik | INGÜL      |     |   | •                  | Dersi Kurs Listesine Ekle | D                   |                    |
| 2           | Fen Bilimleri                       |         | Öğret    | nen Seçini | iz  |   | •                  | Dersi Kurs Listesine Ekle | <u>B</u><br>SO      | N DERECE           |
| 3           | İngilizce                           |         | Öğret    | nen Seçini | iz  |   | •                  | Dersi Kurs Listesine Ekle | Ö                   | NEMLİ!!!           |
| 4           | Matematik                           |         | Öğret    | nen Seçini | iz  |   | •                  | Dersi Kurs Listesine Ekle |                     |                    |
| 5           | T.C. İnkılâp Tarihi Ve Atatürkçülük |         | Öğret    | nen Seçini | i7  |   | •                  | Dersi Kurs Listesine Ekle |                     |                    |
| 4           |                                     |         |          |            |     |   |                    |                           |                     |                    |

#### Seçilen Dersler Kurs Başvurunuz Yok. !!!

| Kurs Merkezi           | Seçileri Ders Adı | Seçilen Öğretmen | Dersi Listeden Çıkar |
|------------------------|-------------------|------------------|----------------------|
| lo records to display. |                   |                  |                      |

kurslar@məb.gov.tr 03124131577 03124131513 M.E.B © Tüm Hakları Saklıdır.

|   | T.C. MİLLİ EĞİTİM BAKANLIĞI |  |
|---|-----------------------------|--|
| Ð | e-Kurs Sistemi              |  |

Öğrenci İşlemleri

Kurs Başvuru İşlemleri

| 🕈 Ana Sayfa 💿 Yardım 🗗 Çıkış |
|------------------------------|
| ×                            |
|                              |
|                              |
| <b>•</b>                     |
|                              |
|                              |
|                              |
|                              |
| Bütün                        |
| öğretmenleri bu              |
| şekilde ekledikten           |
| sonra <u>KAYDET</u> 'e       |
| basiyoruz.                   |
|                              |
|                              |

Kaydet Seçilen Dersler Seçilen Ders Sayısı : 1 Seçilen Ders Adı Seçilen Öğretmen Dersi Listeden Çıkar Kurs Merkezi Ó 1 İzmir / Torbalı (747840) 7 Eylül Ortaokulu Din Kültürü Ve Ahlak Bilgisi Sefa ŞİRİNGÜL

kurslar@meb.gov.tr